# MANUAL PELAJAR BAGI PERMOHONAN KAMSIS PELAJAR SENIOR MELALUI SISTEM PENGURUSAN MAKLUMAT POLITEKNIK (SPMP iKAMSIS)

## SENARAI KANDUNGAN

| 1.0 LOG MASUK iKamsis SPMP              | 3  |
|-----------------------------------------|----|
| 2.0 PERMOHONAN KAMSIS                   | 5  |
| 3.0 SEMAKAN KEPUTUSAN PERMOHONAN KAMSIS |    |
| 3.1 Permohonan Berjaya                  | 10 |
| 3.2 Permohonan Tidak Berjaya            |    |

## 1.0 LOG MASUK iKamsis SPMP

1. Taipkan URL di bawah pada pelayar web: (Mozilla Firefox atau Google Chrome).

http://spmp.polipd.edu.my/

2. Masukkan No.KP dan Katalaluan dan klik butang Login Pengguna.

| atalaluan / No. Pend :                 | Login Pengguna         |
|----------------------------------------|------------------------|
| KLUMAN: Sila berhubung dengan Penasih  | nat Akademik sekiranya |
| pelajar lupa katalaluan.               |                        |
| ······································ |                        |
| Contraction of the second              | CRAAR                  |
| Halts                                  | EMUL                   |
| KAN Z                                  |                        |
|                                        | () a                   |
|                                        |                        |
| COULD                                  |                        |
|                                        |                        |
| Sistem Pengurusan Maklumat Politeknik  |                        |

#### 3. Klik pada modul iKamsis.

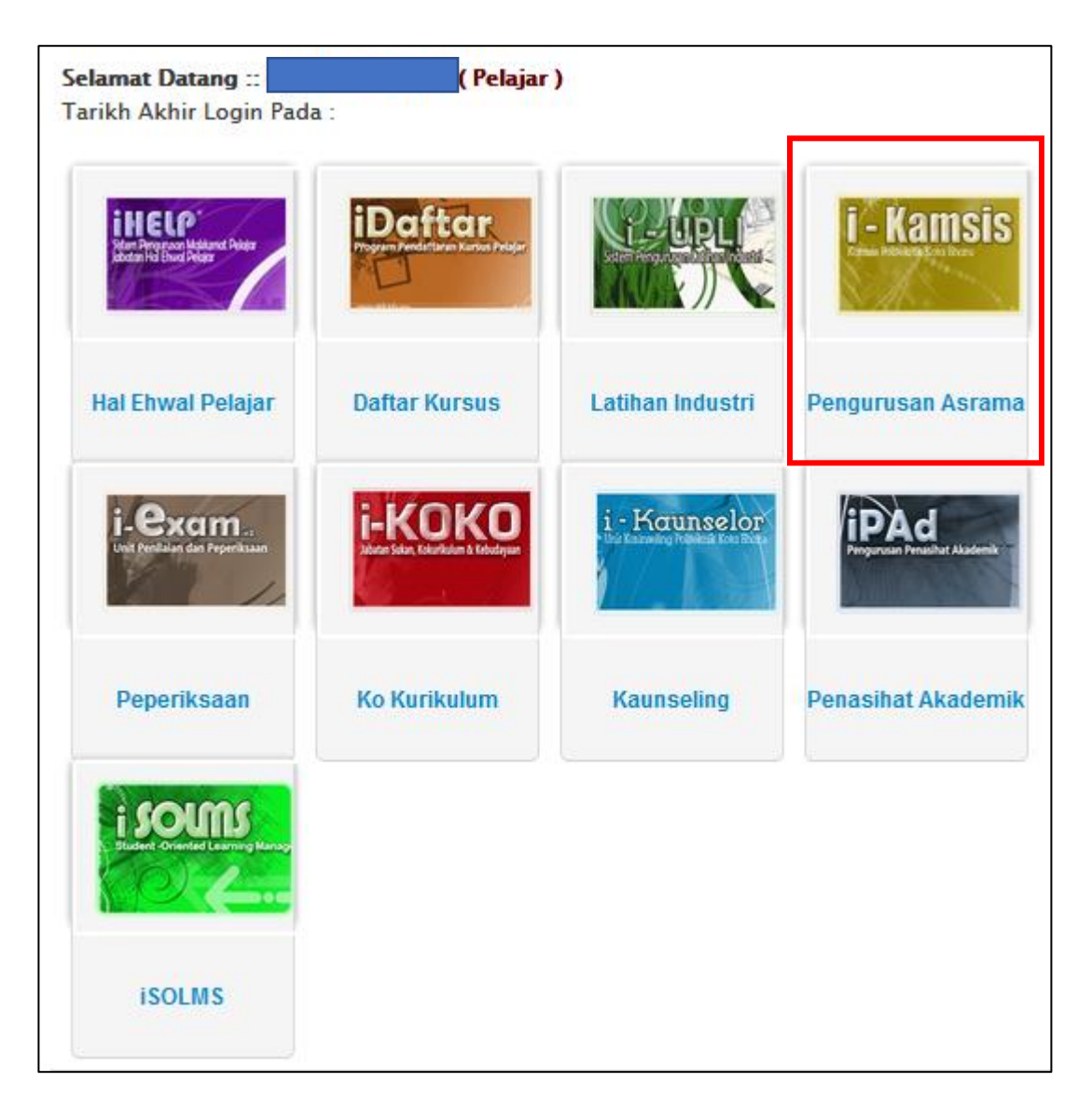

## **2.0 PERMOHONAN KAMSIS**

1. Klik pada menu Permohonan Mendiami Kamsis.

| Selamat Datang :: Pengguna : [Pelajar]                                                                                                    |                                                                                                    |
|----------------------------------------------------------------------------------------------------|----------------------------------------------------------------------------------------------------|
| SIDANG N                                                                                                    | (E 25 - SIDANG 25   Utama SPMP   Menu i-Kamsis   Logout   v42.9                                                                                                    |
| Makluman Semasa : Selamat datang warga kamsis ke laman web rasmi iKamsis. Sebarang pertanyaan atau permasalahan berkaitan dengan aktiviti dan urusan kamsis, sila berhubung terus dengan ketua warden atau penyelia kamsis di Politeknik Port Dickson.         Sidang/Kohot Semasa         Sidang/Kohot: 25         Nama Sidang/Kohot: SIDANG 25         Sesi Terlibat: II : 2023/2024 | Menu Utama Permohonan Kamsis     Menu Utama Permohonan Kamsis     Permohonan Mendiami Kamsis Bagi Sidang/Kohot ke     Tankhi Tutup: 0]. Untuk makluman, sidang/kohot ke     Tankhi Tutup: 0]. Untuk makluman, sidang/kohot ke     Tankhi Tutup: 0]. Untuk makluman, sidang/kohot ke     Tankhi Tutup: 0]. Untuk makluman, sidang/kohot ke     Tankhi Tutup: 0]. Untuk makluman, sidang/kohot ke     Tankhi Tutup: 0]. Untuk makluman, sidang/kohot ke     Tankhi Tutup: 0]. Untuk makluman, sidang/kohot ke     Tankhi Tutup: 0]. Untuk makluman, sidang/kohot ke     Tankhi Tutup: 0]. Untuk makluman, sidang/kohot ke     Tankhi Tutup: 0]. Untuk makluman, sidang/kohot ke     Tankhi Tutup: 0]. |

2. Pelajar perlu melengkapkan bahagian **A. Maklumat Peribadi** terlebih dahulu. Kemudian klik pada butang **'Klik Untuk Teruskan'.** 

|                                                                                      | BORANG PERMOHONAN MENDIAMI KAMSIS<br>SIDANG/KOHOT KE 26<br>SESI : I : 2024/2025                           |
|--------------------------------------------------------------------------------------|----------------------------------------------------------------------------------------------------|
| Makluman : Sila lengk                                                                | apkan butiran dibawah. Pastikan kesemua ruangan diisi sebelum mengesahkan persetujuan anda. Harap Maklum. |
| SIDANG/KOHOT PE                                                                      | RMOHONAN : 26 [1:2024/2025]                                                                               |
| A. MAKLUMAT PERI                                                                     | BADI :                                                                                                    |
| 1. Nama                                                                              |                                                                                                    |
| 2. No. KP                                                                            |                                                                                                    |
| 3. No. Matrik                                                                        |                                                                                                    |
| 4. No. H/P                                                                           | :[                                                                                                    |
| 5. Program                                                                           |                                                                                                    |
| 6. Semester                                                                          |                                                                                                    |
| 7. E-mail                                                                            |                                                                                                    |
| 8 Orang Kurang Upay                                                                  | /a/Sakit·                                                                                                 |
| o. orang karang opay                                                                 | : • TIDAK YA<br>Jika <b>YA</b> sila nyatakan kategori/status OKU:                                         |
|                                                                                      |                                                                                                    |
|                                                                                      | Surat Pegawai Perubatan : O ADA ( TIADA / TIDAK BERKENAAN                                                 |
| Untuk lengkapkan butiran seterusnya, sila klik butang dibawah<br>KLIK UNTUK TERUSKAN |                                                                                                    |

3. Lengkapkan semua maklumat yang diperlukan di dalam borang permohonan:

• Bahagian B: Maklumat Bapa/Ibu/Penjaga

|                                                                                                    | BORANG PERMOHONAN MENDIAMI KAMSIS<br>SIDANG/KOHOT KE 26<br>SESI : I : 2024/2025                           |
|----------------------------------------------------------------------------------------------------|----------------------------------------------------------------------------------------------------|
| Makluman : Sila lengk                                                                                                    | apkan butiran dibawah. Pastikan kesemua ruangan diisi sebelum mengesahkan persetujuan anda. Harap Maklum. |
| SIDANG/KOHOT PE                                                                                                    | RMOHONAN : 26 [ I : 2024/2025]                                                                            |
| A. MAKLUMAT PERI                                                                                                    | BADI (* WAJIB ISI)                                                                                        |
| 1. Nama<br>2. No. KP<br>3. No. Pendaftaran<br>4. No. H/P<br>5. Program<br>6. Semester<br>7. E-mel<br>8. Orang Kurang Upay | ча/Sakit:<br>: • ТІДАК ○ YA                                                                               |
|                                                                                                    | Jika <b>YA</b> sila nyatakan kategori/status OKU:                                                         |
|                                                                                                    | Surat Pegawai Perubatan : 🔘 ADA 🛛 💿 TIADA / TIDAK BERKENAAN                                               |
|                                                                                                    |                                                                                                    |
| B. MAKLUMAT BAP                                                                                                    | VIBU/PENJAGA (* WAJIB ISI)                                                                                |
| 1. Nama Bapa/Ibu<br>/Penjaga                                                                                              |                                                                                                    |
| 2. Alamat Kediaman                                                                                                    | :<br>Poskod :<br>Bandar :<br>Negeri : Sila Pilih Negeri v                                                 |
| 3. No. Telefon Rumah                                                                                                    |                                                                                                    |
| 4. No H/P                                                                                                    |                                                                                                    |
| 5. Nyatakan Pekerjaa                                                                                                    | n :                                                                                                    |

4. Lengkapkan semua maklumat yang diperlukan di dalam borang permohonan:

- Bahagian C: Maklumat Pencapaian/Penglibatan
- Bahagian D: Maklumat Umum

| C. MAKLUMAT PENCAPAIAN / PENGLIBATAN (* WAJIB ISI)                                                  |
|----------------------------------------------------------------------------------------------------|
| 1. Penglibatan dan pencapaian aktiviti tertinggi semasa di Politeknik:                              |
| O Peringkat Kebangsaan / Antarabangsa                                                               |
| 🔘 Institusi Pengajian Tinggi                                                                        |
|                                                                                                    |
| O Tidak Berkenaan<br>Nustakan Altiviti Targabut (Jika Ada)                                          |
| Nyatakan Aktiviti Tersebut (Jika Atia).                                                             |
| Peringkat Kebangsaan / Antarabangsa                                                                 |
| O Institusi Pengajian Tinggi                                                                        |
| O Politeknik                                                                                        |
| 🔿 Tidak Berkenaan                                                                                   |
| Nyatakan Jawatan Tersebut (Jika Ada):                                                               |
| D. MAKLUMAT UMUM (* WAJIB ISI)                                                                      |
| 1. Pendapatan Isi Rumah                                                                             |
| O Kurang RM3,170.00                                                                                 |
| O RM3,171.00 hingga RM7,100.00                                                                      |
| O RM7,101.00 hingga RM10,970.00                                                                     |
| O RM10,971.00 ke atas                                                                               |
| 2. Jarak Kediaman                                                                                   |
| O 300km ke atas                                                                                     |
| 🔿 251 hingga 300km                                                                                  |
| 🔿 201 hingga 250km                                                                                  |
| O 0 hingga 200km                                                                                    |
| 3. Status Ibu/Bapa/Penjaga                                                                          |
| 🔿 Ibu atau Bapa Tunggal Tidak Berkahwin Lain                                                        |
| 🔿 Penjaga (Ibu atau Bapa Saudara/Adik Beradik Telah Berkahwin/Pesara Kerajaan)                      |
| 🔿 Penjaga (Ibu atau Bapa Saudara/Adik Beradik Tidak Berkahwin/Ibu atau Bapa Tunggal Berkahwin Lain) |
| 🔘 Ibu dan Bapa Kandung/Ibu Bapa Angkat                                                              |
| 4. Bilangan Tanggungan (Anak Masih Belajar IPT/Bersekolah dan Pasangan Tidak Bekerja)               |
| 🔿 Lebih daripada 6 orang                                                                            |
| O 6 orang                                                                                           |
| O 4-5 orang                                                                                         |
| 🔿 3 orang atau kurang                                                                               |

5. Lengkapkan semua maklumat yang diperlukan di dalam borang permohonan:

- Bahagian E: Pemilihan Kategori Kamsis
- Perakuan Pemohon pastikan tidak melebihi 300 huruf dan aksara.
- Muat Naik Dokumen Sokongan
- Pengesahan klik butang Setuju/Tidak Setuju dan klik Simpan.

| E. PEMILIHAN KATEGORI KAMSIS (* WAJIB ISI)                                                                                         |
|----------------------------------------------------------------------------------------------------|
| Sila Pilih Kategori Kansis :                                                                                                    |
| O KAMSIS LAMA / KAMSIS LAMA (RM 60 per semester)                                                                                   |
| O KOLEJ KEDIAMAN SI RUSA (KKSR) / KAMSIS PRIVATE FUND INVESTMENT (PFI) (RM 630 per semester)                                       |
|                                                                                                    |
| PERAKUAN PEMOHON (* WAJIB ISI)                                                                                                    |
| Bahawasanya saya mengaku segala keterangan yang telah diberikan di atas <b>adalah benar.</b> Saya juga berjanji bahawasanya saya : |
| 1. bersedia mematuhi Peraturan Kamsis.                                                                                             |
| 2. bersedia diambil tindakan termasuk dibuang dari kamsis jika di dapati melanggar peraturan tersebut.                             |
| Peranan atau sumbangan yang boleh saya berikan sekiranya ditawarkan penginapan di kamsis (tidak melebihi 300 huruf dan aksara):    |
|                                                                                                    |
|                                                                                                    |
|                                                                                                    |
|                                                                                                    |
| MUAT NAIK DOKUMEN SOKONGAN (* WAJIB ISI)                                                                                           |
|                                                                                                    |
| • PELAJAR LELAKI                                                                                                    |
| - DELATAD DEDEMDIAN                                                                                                    |
|                                                                                                    |
| DENCESALAN                                                                                                    |
| Sava mengaku bahawa maklumat yang dibarikan adalah benar                                                                           |
|                                                                                                    |
|                                                                                                    |
|                                                                                                    |
|                                                                                                    |
| Sebagai bukti permohonan, simpan dalam format PDF.                                                                                 |
| Cetak Borang Permohonan                                                                                                    |
|                                                                                                    |
| Sekiranya anda berhasrat untuk membatalkan permohonan bagi sidang kali ini, sila klik menu dibawah.                                |
| BATAL PERMOHONAN                                                                                                    |

- 6. Data permohonan hanya akan diterima di dalam sistem setelah klik pada butang **Setuju/Tidak Setuju** dan klik **Simpan**.
  - \*\*Sekiranya ada pembetulan maklumat selepas permohonan disimpan, pelajar boleh mengemaskini maklumat berkenaan dan klik semula pada butang Simpan.
- 7. Untuk pelajar menyimpan bukti permohonan:
  - Klik pada butang Cetak Borang Permohonan.
  - Klik pada 'Print' dan setkan kepada 'Save to PDF' untuk menyimpan borang di dalam format pdf.
  - \*\*Borang permohonan kamsis **<u>TIDAK PERLU</u>** dihantar ke Pejabat Pengurusan Kamsis.
- 8. Untuk membatalkan permohonan, klik pada butang **'Batal Permohonan'.** Data permohonan akan dipadamkan secara automatik daripada sistem.

9. Contoh borang permohonan kamsis:

| uttp://spmp.polipd.edu.my/ukamsisv2/ | cetakborangmohonkamsis11.jsp        | http://spmp.polipd.edu.my/ukamsisv2/cetakborangmohonkamsis11.jsp |
|--------------------------------------|-------------------------------------|------------------------------------------------------------------|
|                                      |                                     |                                                                  |
|                                      | POLITEKNIK P                        | ORT DICKSON                                                      |
|                                      | KM 14 JALAN P/<br>PORT DICKSON 7105 | NTAL SI RUSA                                                     |
|                                      | Tel : 06-662 2000 /                 | Fax: 06-662 2026                                                 |
|                                      |                                     | -                                                                |
|                                      |                                     |                                                                  |
|                                      | BORANG PERMOH                       | ONAN KAMSIS                                                      |
|                                      | SIDANG/KOHOT PERMOHO                | NAN : 26 [ I : 2024/2025]                                        |
| Makluman : Sila sem                  | ak dan pastikan maklumat yang di    | etak didalam salinan ini adalah benar dan betul.                 |
| Salinan ini hanya un                 | tuk simpanan sendiri. Tidak perlu d | ihantar ke pejabat kamsis. Harap Maklum.                         |
| SIDANG/KOHOT P                       | ERMOHONAN : 26 [ I : 2024/2025      | 1                                                                |
| Sidang/Kohot Permo                   | honan : 2 : 2023/2024               |                                                                  |
|                                      |                                     |                                                                  |
|                                      | TRADI                               |                                                                  |
|                                      |                                     |                                                                  |
| 1. Nama Pemohon                      | -                                   |                                                                  |
| 2. No. KP                            | :                                   |                                                                  |
| 3. No. Pendaftaran                   |                                     |                                                                  |
| 4. Program                           | :                                   |                                                                  |
| 5. Semester                          |                                     |                                                                  |
| 6. No. H/P                           |                                     |                                                                  |
| 7. E-mail                            |                                     |                                                                  |
| Upava/Sakit:                         | : TIDAK                             |                                                                  |
|                                      | Jika YA sila nyatakan kategori/st   | atus OKU:                                                        |
|                                      | Surat Pegawai Perubatan : TIAD      | A                                                                |
|                                      |                                     |                                                                  |
| B. MAKLUMAT BAR                      | A/IBU/PENJAGA                       |                                                                  |
| 1. Nama Bapa/Ibu                     |                                     |                                                                  |
| /Penjaga                             |                                     |                                                                  |
| 2. Alamat                            |                                     |                                                                  |
|                                      |                                     |                                                                  |
|                                      |                                     |                                                                  |
| 3. No. Telefon Ruma                  | h                                   |                                                                  |
| 4. No H/P                            |                                     |                                                                  |
| 5. Pekerjaan                         |                                     |                                                                  |
|                                      |                                     |                                                                  |
| C. MAKLUMAT PEN                      | CAPAIAN / PENGLIBATAN               |                                                                  |
| 1 Depailbates days                   | ancanajan aktiviti tartinggi carras | a di Politakojk                                                  |
| I. Pengilbatan dan j                 | encapalari aktivici tertinggi semas | a of Policekilk.                                                 |
| Aktiviti Tertinggi :.                |                                     |                                                                  |
| 2. Jawatan tertingg                  | i disandang semasa di Politeknik:   |                                                                  |
| Tidak Berkenaan                      | -                                   |                                                                  |
| Jawatan Tertinggi :                  |                                     |                                                                  |
|                                      |                                     |                                                                  |
| D. PEMILIHAN KA                      | TEGORI KAMSIS (Jika Ditawarka       | n)                                                               |
| Katagori Kamele Dili                 | han :                               |                                                                  |
| Kategori Kamsis Pili                 | MAN ST RUSA (KKSD) / KAMSTS D       | RIVATE FUND INVESTMENT (DEI) (DM 630 per                         |
| semester)                            |                                     | RIVALE FORD INVESTMENT (FFI) (NH 050 per                         |
| -                                    |                                     |                                                                  |
| DEDAVIJAN DEMO                       | HON                                 |                                                                  |
| PERAKUAN PEMO                        |                                     |                                                                  |
|                                      | 11 1                                | of 2 > >>                                                        |
|                                      |                                     |                                                                  |
| l of 2                               |                                     | 17/5/2024, 11:37 am                                              |

#### **3.0 SEMAKAN KEPUTUSAN PERMOHONAN KAMSIS**

• Klik pada menu Keputusan Untuk Mendiami Kamsis.

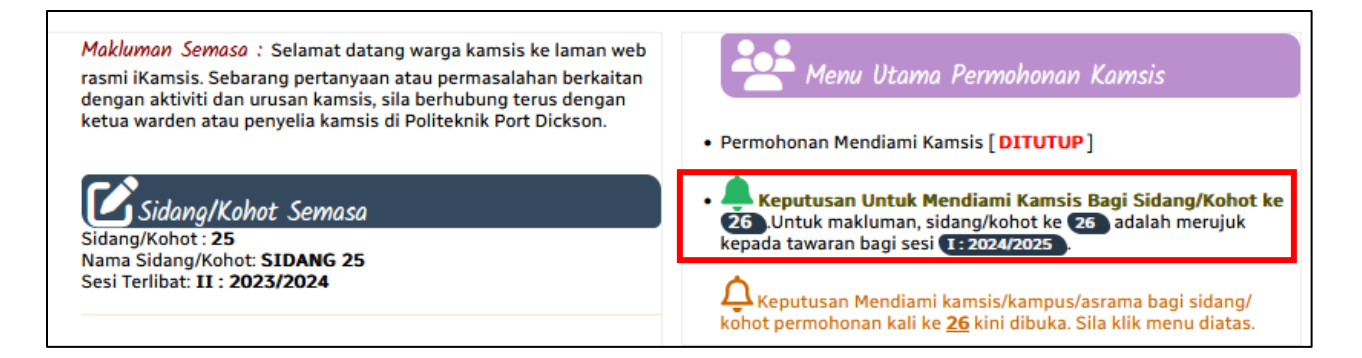

#### 3.1 Permohonan Berjaya

- 1. Sila pastikan anda menyemak Kategori Penempatan Kamsis yang ditawarkan sama ada Kamsis Lama (RM60) atau Kolej Kediaman Si Rusa (RM630).
- 2. Pelajar perlu membuat Pengesahan Penerimaan Tawaran Kamsis dengan klik pada butang **Bersetuju MENERIMA** dan klik pada **Sahkan.**

| KEPUTUSAN MENDIAMI KAMSIS<br>Sidang/ Kohot Ke: 26<br>Sesi : 1 : 2024/2025                   | Fail rujukan: iKamsis/PPD/(16529) |
|---------------------------------------------------------------------------------------------|-----------------------------------|
| Keputusan :<br>TAHNIAH, PERMOHONAN ANDA BERJAYA                                             |                                   |
| Pengesahan Penerimaan Tawaran<br>Kamsis:<br>Dengan ini saya;<br>O Bersetuju <b>MENERIMA</b> |                                   |
| Tawaran Kamsis Bagi Sidang/Konot<br>Ke 26.<br>Sahkan                                        |                                   |

- 3. Pelajar **DIWAJIBKAN** klik pada '*Group Telegram Kamsis PPD*'. Pihak Pengurusan Kamsis akan membuat hebahan makluman dari semasa ke semasa melalui telegram berkenaan.
- 4. Tempahan Bilik Secara Online
  - a) Perlu dibuat mengikut tempoh yang telah ditetapkan. Klik pada butang **Tempahan Bilik Kamsis** untuk menempah bilik.

| Sidang/ Kohot Ke: 26<br>Sesi : I : 2024/2025                                         | ☐ Impahan Bilik Secara Atas Talian/ <i>Online</i><br>Terma dan Syarat :                                                                                                    |
|--------------------------------------------------------------------------------------|----------------------------------------------------------------------------------------------------|
| <br>Keputusan :<br>TAHNIAH, PERMOHONAN ANDA BERJAYA<br>Keputusan Penempatan Kamsis : | <ul> <li>Pelajar beragama Islam dan Bukan Islam DILARANG menempah bilik yang sama.</li> <li>Pelajar boleh membuat tempahan bilik di dalam tempoi yang ditetapkan sahaja.</li> <li>Pelajar WAJIB memenuhkan bilik. Cth: KKSR - 6 orang, Kamsis Lama - 2 orang.</li> <li>Jika didapati ada pelajar dengan sengaja tidak memenuhkan bilik yang masih ada kekosongan, Unit Pengurusan Kamsis berhak mengatur semula penghun bilik.</li> </ul> |
| (RM 60.00/semester)                                                                  | Tempahan Bilik Bagi Sesi I : 2024/2025 :                                                                                                    |
| Klik Untuk Sertai Group Telegram :                                                   | 💷 Tempahan Bilik Kamsis                                                                                                    |
| Kamsis PPD Sesi I : 2024/2025 (Official)                                             | Tempoh cetakan Surat Tawaran Penempatan Kamsis                                                                                                    |

b) Sila pilih Blok dan Paras untuk memulakan proses tempahan bilik.

| Selamat Datang :: Pengguna       | Pelajar]                                               |              |  |
|----------------------------------|--------------------------------------------------------|--------------|--|
|                                  | SIDANG KE 25 - SIDANG 25 Utama SPMP   Menu iKamsis   L | <u>ogout</u> |  |
|                                  |                                                        |              |  |
|                                  |                                                        |              |  |
|                                  | CISTEM TEMDALIAN DI IV KAMCIS                          |              |  |
|                                  | SIDANG/ KOHOT KE 26                                    |              |  |
|                                  | SESI I : 2024/2025                                     |              |  |
| Sila Pilih Blok : M 🗸 🗸 🗸        | STATUS TEMPAHAN                                        |              |  |
| Sila Pilih Paras : Pilih Paras 🗸 |                                                        |              |  |
|                                  | •                                                      |              |  |

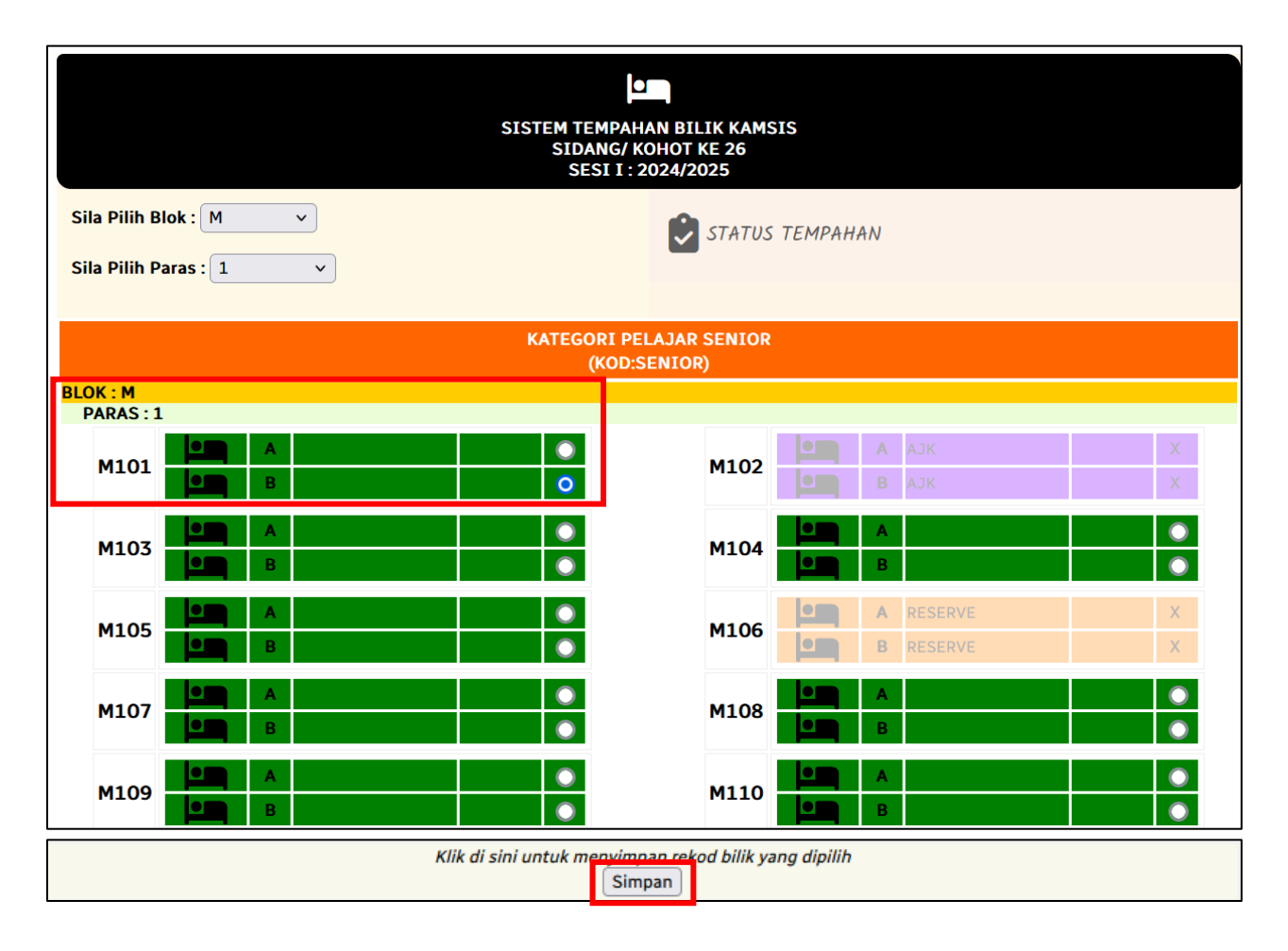

c) Pilih bilik kosong yang ingin ditempah dan klik butang Simpan pada bahagian bawah skrin.

- d) Contoh paparan skrin apabila bilik telah ditempah.
  - Nama dan agama pelajar akan dipaparkan pada bilik yang dipilih.
  - Maklumat tempahan juga akan dipaparkan pada bahagian Status Tempahan.

| SISTEM TEMPAHAN BILIK KAMSIS<br>SIDANG/ KOHOT KE 26<br>SESI I : 2024/2025 |                                                                                                    |  |
|---------------------------------------------------------------------------|----------------------------------------------------------------------------------------------------|--|
| Sila Pilih Blok : M v<br>Sila Pilih Paras : 1 v                           | STATUS TEMPAHAN<br>Anda Telah Membuat Tempahan Bilik Bagi Sidang/ Kohot Ke 26<br>No Bilik : M101<br>No Katil : B<br>Paras : 1<br>Blok : M |  |
| KATEGOI                                                                   | RI PELAJAR SENIOR                                                                                                    |  |
| (F                                                                        | OD:SENIOR)                                                                                                    |  |
| M101 B ISLAM O                                                            | M102 A AJK X                                                                                                    |  |
| M103 A O                                                                  | M104 A O                                                                                                    |  |
| M105 A B                                                                  | M106 A RESERVE X                                                                                                    |  |

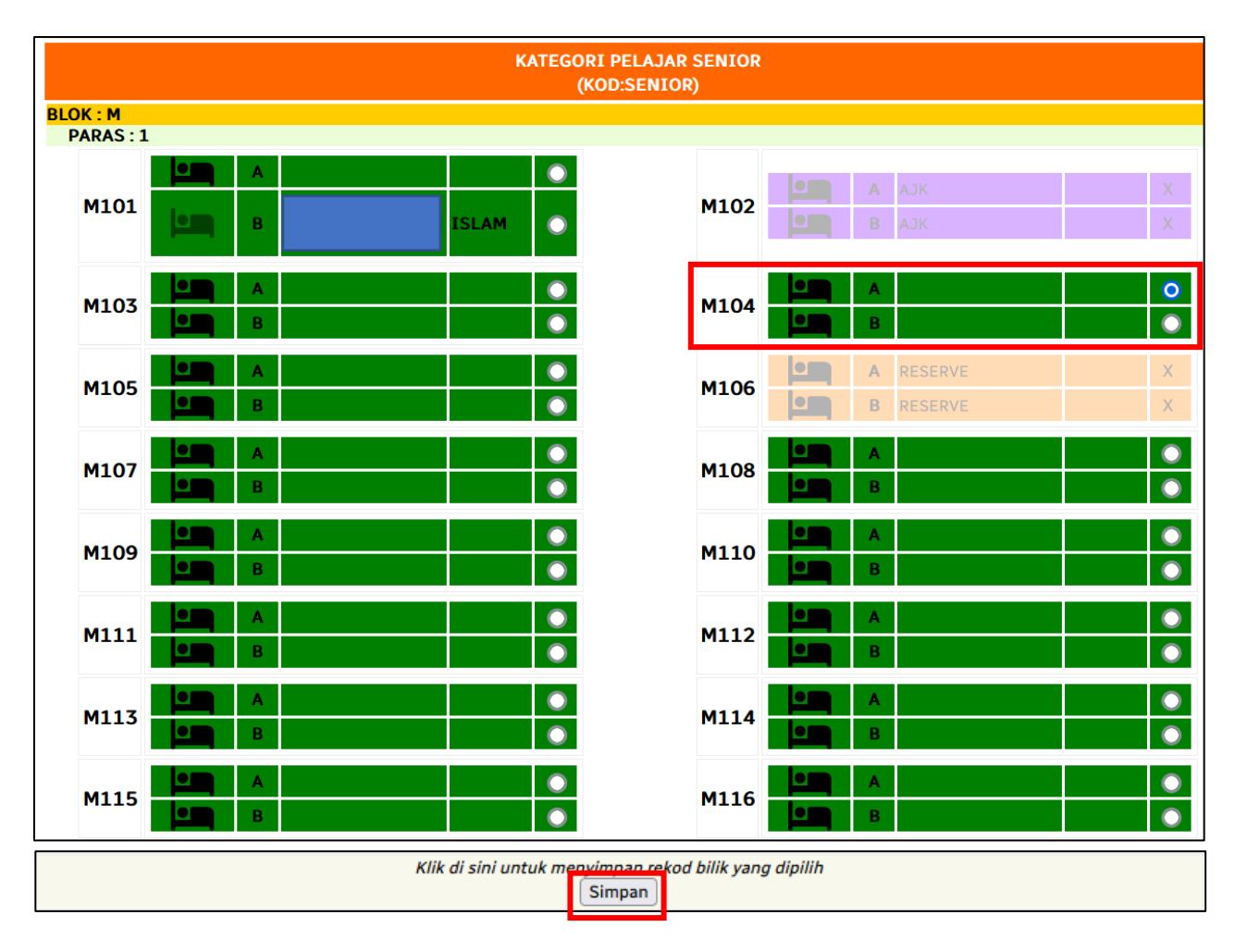

e) Sekiranya pelajar ingin menukar bilik, klik pada **bilik yang baharu** dan klik semula pada butang **Simpan**.

f) **Maklumat pelajar akan dipaparkan di bilik baharu** termasuk juga perubahan tempahan bilik di **bahagian Status Tempahan.** 

| SISTEM TEMPA<br>SIDANG/<br>SESI I :     | AN BILIK KAMSIS<br>KOHOT KE 26<br>2024/2025                                                                            |  |  |  |
|-----------------------------------------|----------------------------------------------------------------------------------------------------|--|--|--|
| Sila Pilih Blok : M 🗸                   | STATUS TEMPAHAN                                                                                                    |  |  |  |
| Sila Pilih Paras : 1 v                  | Anda Telah Membuat Tempahan Bilik Bagi Sidang/ Kohot Ke 26<br>No Bilik : M104<br>No Katil : A<br>Paras : 1<br>Blok : M |  |  |  |
| KATEGORI PELAJAR SENIOR<br>(KOD:SENIOR) |                                                                                                    |  |  |  |
| BLOK: M                                 |                                                                                                    |  |  |  |
|                                         | M102 А АЈК Х                                                                                                    |  |  |  |
| M103 A O                                | M104 A ISLAM O                                                                                                    |  |  |  |
|                                         | A RESERVE X                                                                                                    |  |  |  |

- 5. Cetakan Surat Tawaran Penempatan Kamsis
  - Perlu dicetak mengikut tempoh yang telah ditetapkan.
  - a) Di Modul iKamsis, klik pada Keputusan Untuk Mendiami Kamsis.
  - b) Klik butang Surat Tawaran Penempatan Kamsis untuk mencetak surat tawaran.

|                                                              | Sidang/ Kohot Ke: 26<br>Sesi : I : 2024/2025                                                                                             | I Tempahan Bilik Secara Atas Talian/ <i>Online</i><br>Terma dan Syarat :                                                                                                    |
|--------------------------------------------------------------|----------------------------------------------------------------------------------------------------|----------------------------------------------------------------------------------------------------|
| Keputusa<br>TAHNIA<br>Keputus<br>KOLEJ<br>(RM 63<br>Klik Unt | an :<br>H, PERMOHONAN ANDA BERJAYA<br>Fan Penempatan Kamsis :<br>KEDIAMAN SI RUSA (KKSR)<br>0.00/semester)<br>uk Sertai Group Telegram : | <ul> <li>Pelajar beragama Islam dan Bukan Islam DILARANG menempah bilik yang sama.</li> <li>Pelajar boleh membuat tempahan bilik di dalam tempo yang ditetapkan sahaja.</li> <li>Pelajar WAJIB memenuhkan bilik. Cth: KKSR - 6 orang Kamsis Lama - 2 orang.</li> <li>Jika didapati ada pelajar dengan sengaja tidak memenuhkan bilik yang masih ada kekosongan, Unit Pengurusan Kamsis berhak mengatur semula penghur bilik.</li> <li>Tempahan Bilik Bagi Sesi I : 2024/2025 :</li> </ul> |
| Kamsis                                                       | PPD Sesi I : 2024/2025 (Official)                                                                                                    | 🌲 Makluman : Tempahan Bilik Ditutup. Harap Maklum                                                                                                    |
| Anda Telah Membuar<br>26<br>No Bilik : S1002<br>No Katil : A | t Tempahan Bilik Bagi Sidang/ Kohot Ke                                                                                                   | Tempoh cetakan Surat Tawaran Penempatan Kamsis<br>- Sila rujuk Memo Keputusan Permohonan Kamsis di<br>Portal Rasmi PPD.                                                                                                    |
| Paras : 10<br>Blok : S                                       |                                                                                                    | ☐ Cetakan Surat Tawaran Penempatan Kamsis — — — — — — — — — — — — — — — — — —                                                                                                    |
|                                                              |                                                                                                    | <ul> <li>Sila CETAK Surat Tawaran dan bawa bersama dokume<br/>yang diperlukan pada hari pendaftaran kamsis.</li> </ul>                                                                                                    |
|                                                              |                                                                                                    | Cetakan Surat Tawaran Penempatan Kamsis :                                                                                                    |

c) Contoh Surat Tawaran Penempatan Kamsis:

| 2                                                                              | POLITEKNIK PORT DIC<br>KEMENTERIAN PENDI<br>KEMENTERIAN PENDI                      | KSON                                                               |  |
|--------------------------------------------------------------------------------|------------------------------------------------------------------------------------|--------------------------------------------------------------------|--|
|                                                                                | 71050 SI RUSA<br>NEGERI SEMBILAN DA                                                | RUL KHUSUS                                                         |  |
|                                                                                | Ruj. Kami :                                                                        |                                                                    |  |
|                                                                                |                                                                                    |                                                                    |  |
| Saudara/Saudari                                                                |                                                                                    |                                                                    |  |
| TAWARAN PENEMP                                                                 | TAN KAMSIS BAGI SIDANG/KOHOT                                                       | KALI KE 26 (SESI I : 2024/2025)                                    |  |
| Dengan hormatnya pr                                                            | rkara di atas adalah dirujuk.                                                      |                                                                    |  |
| 2. Sukacita dimaklur<br>Sidang/Kohot kali ke 3                                 | ikan, permohonan/rayuan saudara/sau<br>6 (Sesi I : 2024/2025) adalah <u>DILULU</u> | dari untuk tinggal di KAMSIS Politeknik Port Dickson pada<br>SKAN. |  |
| 3. Berikut adalah bu                                                           | ran penempatan bilik saudara/saudari:                                              |                                                                    |  |
| Képutusan Penen<br>Kategori Kar<br>Jumlah Baya                                 | patan Kamsis :<br>isis : KOLEJ KEDIAMAN SI RUSA (K<br>ran : RM 630.00 /semester)   | KSR)                                                               |  |
| Untuk makluman, sa<br>No Bilik : S10<br>No Katil : A<br>Paras : 10<br>Blok : S | <mark>u</mark> dara/saudari telah membuat tempaha<br>12                            | n bilik bagi sidang/ kohot kali ke 26 seperti perkara berikut:     |  |
| 4. Semasa melapor                                                              | liri saudara/saudari juga dikehendaki n                                            | embawa bersama perkara berikut:                                    |  |
| a. Surat Tawar                                                                 | n Penempatan KAMSIS.                                                               |                                                                    |  |
| b. Kad Pelajar.                                                                | nii Poloios Komeia                                                                 |                                                                    |  |
| d Borang Aku                                                                   | n Terima Kunci dan Bilik Asrama                                                    |                                                                    |  |
| a. Dorang rate                                                                 |                                                                                    |                                                                    |  |
| 5. Tawaran ini akan '<br>kamsis.                                               | ERBATAL dengan sendirinya sekirany                                                 | ra saudara/saudari tidak melapor diri pada hari pendaftaran        |  |
| Sekian, terima kasih.                                                          |                                                                                    |                                                                    |  |
| JAWATANKUASA PE<br>POLITEKNIK PORT                                             | MILIHAN KAMSIS<br>NCKSON                                                           |                                                                    |  |
|                                                                                |                                                                                    | No Bilik :                                                         |  |
|                                                                                |                                                                                    | Pengesahan                                                         |  |
|                                                                                |                                                                                    | Pegawai :                                                          |  |
|                                                                                | Cetakan in                                                                         | i adalah janaan komputer dan tandatangan tidak diperlukan.         |  |
|                                                                                |                                                                                    | Tarikh Cetakan : 14/06/2024                                        |  |
|                                                                                |                                                                                    |                                                                    |  |
|                                                                                |                                                                                    |                                                                    |  |
|                                                                                |                                                                                    |                                                                    |  |
|                                                                                |                                                                                    |                                                                    |  |
|                                                                                |                                                                                    |                                                                    |  |
|                                                                                |                                                                                    |                                                                    |  |
|                                                                                |                                                                                    |                                                                    |  |

## 3.2 Permohonan Tidak Berjaya

1. Sekiranya permohonan kamsis tidak berjaya, pelajar masih boleh membuat rayuan. Sila rujuk Portal Rasmi Politeknik Port Dickson.

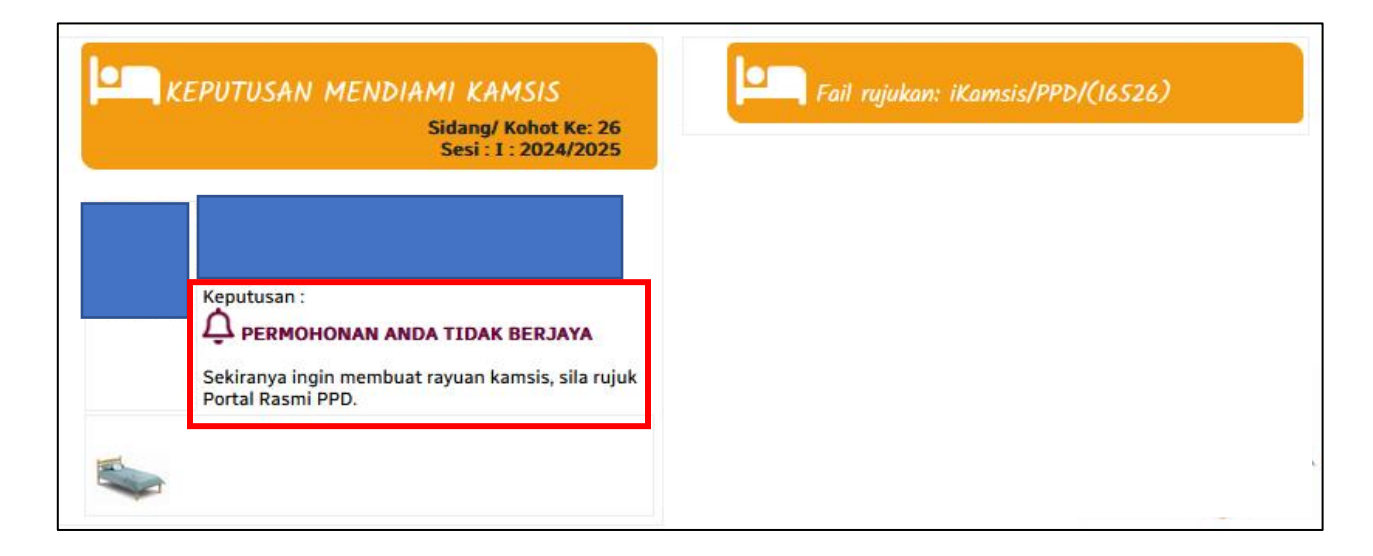

2. Keputusan permohonan rayuan kamsis akan diumumkan di Portal Rasmi Politeknik Port Dickson.